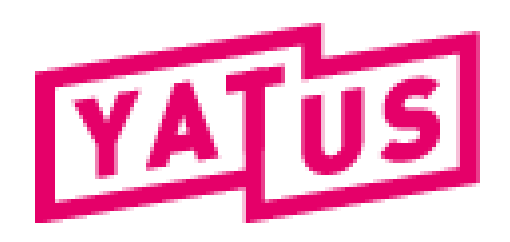

# YATUS.Plateforme.org

## Procédure de création d'un compte Association

1. Bouton créer une association

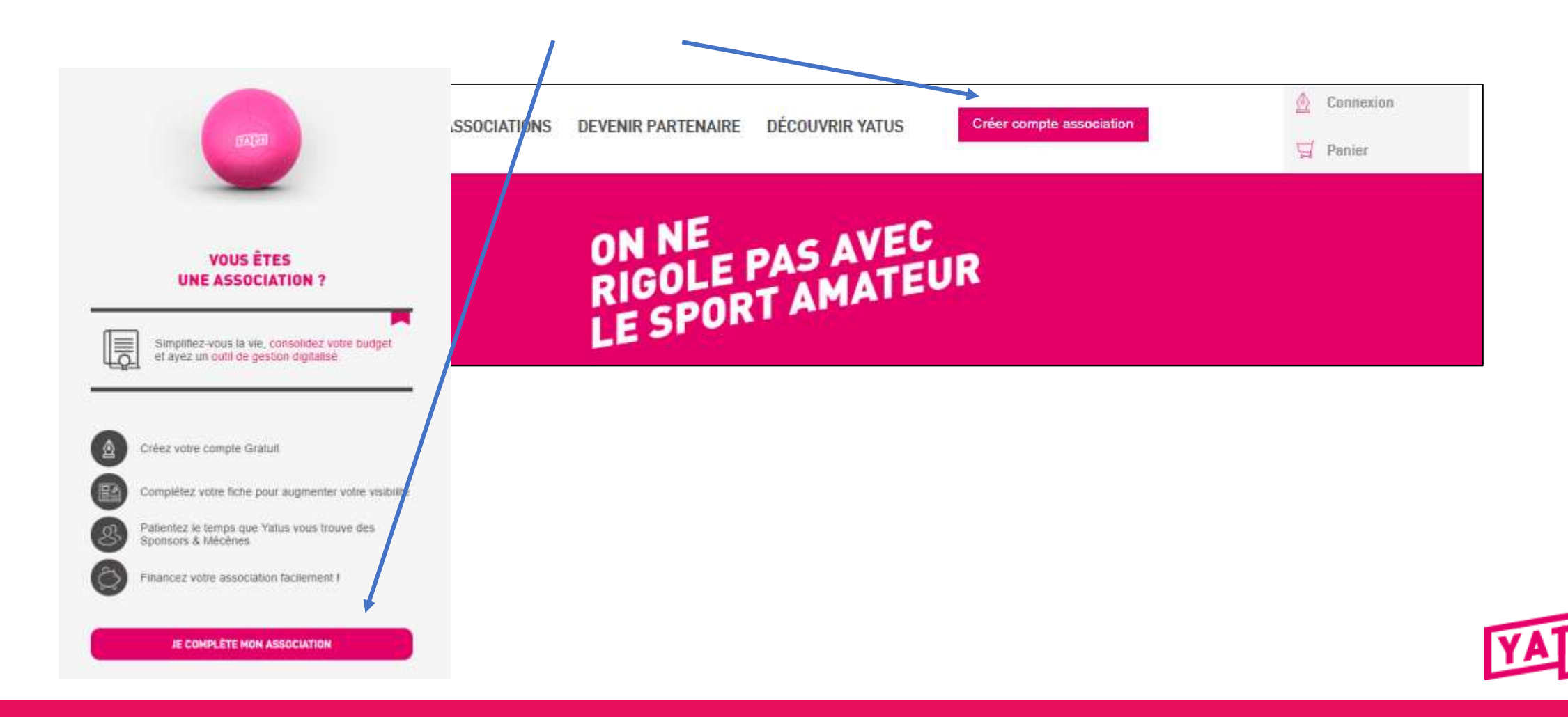

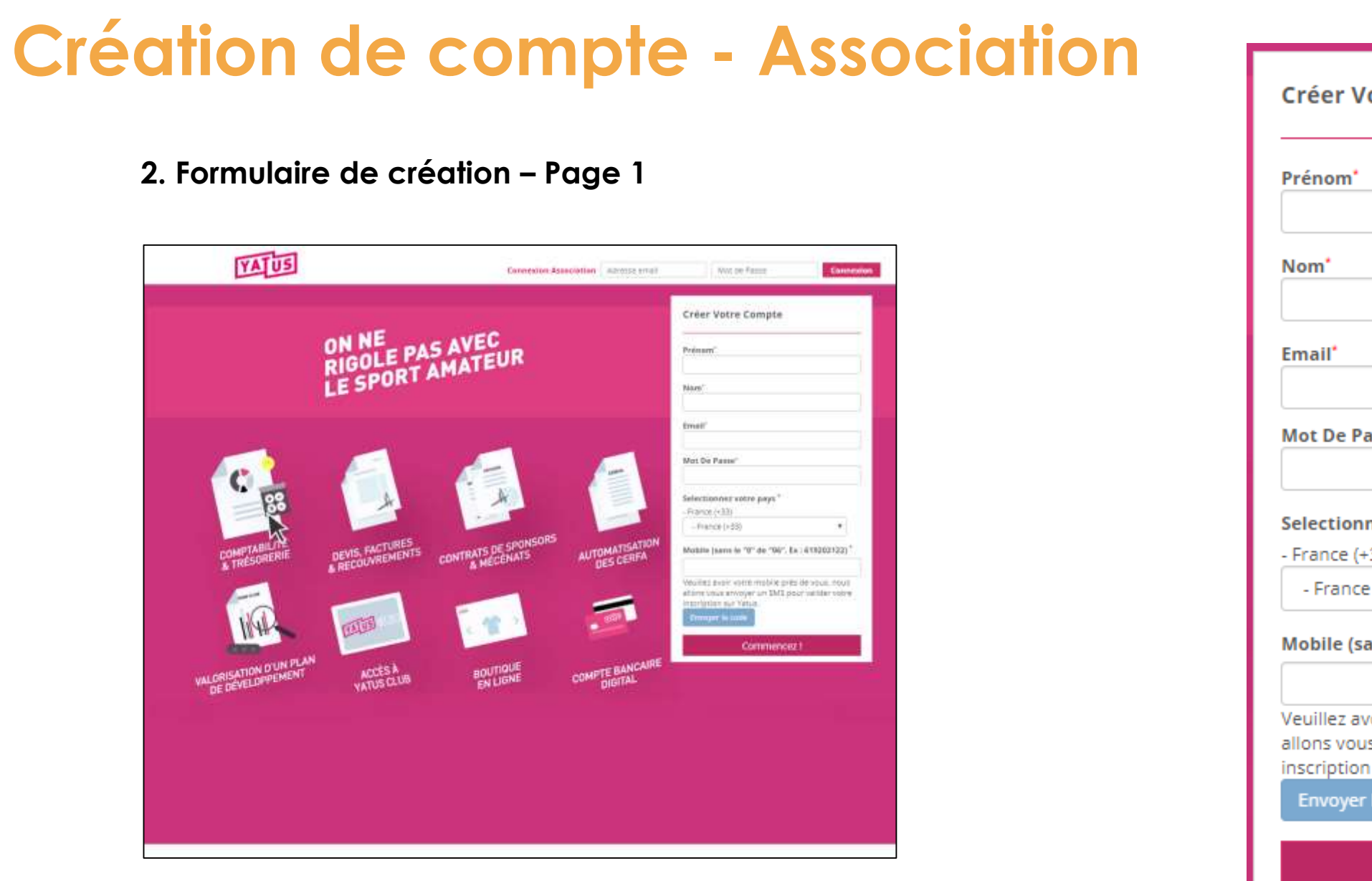

| Prénom*                                                                 |                                                                               |                 |
|-------------------------------------------------------------------------|-------------------------------------------------------------------------------|-----------------|
| Nom*                                                                    |                                                                               |                 |
| Email*                                                                  |                                                                               |                 |
| Mot De Passe                                                            |                                                                               |                 |
| Selectionnez v<br>- France (+33)                                        | votre pays *                                                                  | _               |
| - France (+3<br>Mobile (sans l                                          | 3)<br>e "0" de "06". Ex : 61920212                                            | 2) <sup>°</sup> |
| Veuillez avoir v<br>allons vous env<br>inscription sur<br>Envoyer le co | otre mobile près de vous, no<br>voyer un SMS pour valider vo<br>Yatus.<br>ode | )us<br>)tre     |
|                                                                         |                                                                               |                 |

#### 3. Vérification SMS

- > Saisie du numéro de portable
- Une fois saisi, le bouton « envoyer le code » devient cliquable
- Un SMS avec le code est envoyé avec le message « Bonjour ! Votre code d'inscription Yatus est xxxxxx »
- Une fois le code saisi, on peut lancer la vérification
- Une fois la vérification effectuée, il est possible de passer à l'étape 2 en cliquant sur « Commencez »

<u>Nota.bene</u> : la vérification d'un numéro de téléphone portable est obligatoire pour passer à l'étape 2

| Prénom*   Nom*   Email*   Email*   Mot De Passe*   Mot De Passe*   Selectionnez votre pays *   - France (+33)   - France (+33)   - France (+33)   - France (+33)   - France (+33)   (- France (+33)   (- France (+32))   (- France (+33))   (- France (+32))   (- France (+33))   (- France (+32))   (- France (+32))   (- France (+33))   (- France (+32))   (- France (+32))   (- France (+32))   (- France (+32))   (- France (+32))   (- France (+32))   (- France (+32))   (- France (+32))   (- France (+32))   (- France (+32))   (- France (+32))   (- France (+32))   (- France (+32))   (- France (+32))   (- France (+32))   (- France (+33))   (- France (+33))   (- France (+33))   (- France (+33))   (- France (+                                                                                                    | e Cor                               |
|----------------------------------------------------------------------------------------------------|-------------------------------------|
| Nom*   Email*   Mot De Passe*   Mot De Passe*   Selectionnez votre pays *   - France (+33)   - France (+33)   - France (+33)   - France (+33)   - France (+33)   Selectionnez votre mobile près de vous, nous allons vous envoyer un SMS pour valider votre inscription sur Yatus.   Envoyer le code                                                                                                    |                                     |
| Email*   Mot De Passe*   Selectionnez votre pays *   - France (+33)   - France (+33)   - France (+33)   - France (+33)   - France (+33)   - France (+32)   Mobile (sans le "0" de "06". Ex : 619202122)*   Mobile (sans le "0" de "06". Ex : 619202122)*   Veuillez avoir votre mobile près de vous, nous allons vous envoyer un SMS pour valider votre inscription sur Yatus.   Envoyer le code                                                                                                    |                                     |
| Mot De Passe*   Selectionnez votre pays *   - France (+33)   - France (+33)   - France (+33)   - France (+33)   - France (+33)   - France (+32)   Mobile (sans le "0" de "06". Ex : 619202122)*   Mobile (sans le "0" de "06". Ex : 619202122)*   Veuillez avoir votre mobile près de vous, nous allons vous envoyer un SMS pour valider votre inscription sur Yatus.   Envoyer le code                                                                                                    |                                     |
| Selectionnez votre pays *       Selectionnez votre pays *         - France (+33)       - France (+33)         - France (+33)       - France (+33)         Mobile (sans le "0" de "06". Ex : 619202122)*       Mobile (sans le "0" de "06". Ex : 619202122)         Veuillez avoir votre mobile près de vous, nous allons vous envoyer un SMS pour valider votre inscription sur Yatus.       678734821         Veuillez avoir votre mobile près de vous, nous allons vous envoyer un SMS pour valider votre inscription sur Yatus.       Envoyer le code                                                                                                    | •                                   |
| <ul> <li>France (+33)</li> <li>France (+33)</li> <li>France (+33)</li> <li>France (+33)</li> <li>France (+33)</li> <li>France (+33)</li> <li>France (+33)</li> <li>Mobile (sans le "0" de "06". Ex : 619202122)*</li> <li>Mobile (sans le "0" de "06". Ex : 619202122)*</li> <li>Envoyer un SMS pour valider votre inscription sur inscription sur inscripti</li></ul> | votre p                             |
| Mobile (sans le "0" de "06". Ex : 619202122)*       Mobile (sans le "0" de "06". Ex : 619202122)*         Veuillez avoir votre mobile près de vous, nous allons vous envoyer un SMS pour valider votre inscription sur Yatus.       678734821         Veuillez avoir votre mobile près de vous, nous allons vous envoyer un SMS pour valider votre inscription sur Yatus.       envoyer le code                                                                                                    | 3)                                  |
| Veuillez avoir votre mobile près de vous, nous allons vous envoyer un SMS pour valider votre inscription sur Yatus.       678734821         Envoyer le code       Envoyer le code                                                                                                    | le "0" d                            |
| Veuillez avoir votre mobile près de vous, nous<br>allons vous envoyer un SMS pour valider votre<br>inscription sur Yatus.<br>Envoyer le code                                                                                                    |                                     |
|                                                                                                    | /otre m<br>voyer u<br>Yatus.<br>ode |
| Commencez !                                                                                                    | Con                                 |

| Nom* Email* Mot De Passe* Selectionnez votre pays * - France (+33) - France (+33) Mobile (sans le "0" de "06". Ex : 619202122) 678734821 Veuillez avoir votre mobile près de vous, nou allons vous envoyer un SMS pour valider votr inscription sur Yatus. Envoyer le code |
|----------------------------------------------------------------------------------------------------|
| Email* Mot De Passe* Selectionnez votre pays * - France (+33) - France (+33) Mobile (sans le "0" de "06". Ex : 619202122) 678734821 Veuillez avoir votre mobile près de vous, nou allons vous envoyer un SMS pour valider votr inscription sur Yatus. Envoyer le code      |
| Mot De Passe* Selectionnez votre pays * - France (+33) - France (+33) Mobile (sans le "0" de "06". Ex : 619202122) 678734821 Veuillez avoir votre mobile près de vous, nou allons vous envoyer un SMS pour valider votr inscription sur Yatus. Envoyer le code             |
| Selectionnez votre pays *<br>- France (+33)<br>- France (+33)<br>Mobile (sans le "0" de "06". Ex : 619202122)<br>678734821<br>Veuillez avoir votre mobile près de vous, nou<br>allons vous envoyer un SMS pour valider votr<br>inscription sur Yatus.<br>Envoyer le code   |
| Mobile (sans le "0" de "06". Ex : 619202122)<br>678734821<br>Veuillez avoir votre mobile près de vous, nou<br>allons vous envoyer un SMS pour valider votr<br>inscription sur Yatus.                                                                                       |
| 678734821<br>Veuillez avoir votre mobile près de vous, nou<br>allons vous envoyer un SMS pour valider votr<br>inscription sur Yatus.                                                                                                    |
| Veuillez avoir votre mobile près de vous, nou<br>allons vous envoyer un SMS pour valider votr<br>inscription sur Yatus.                                                                                                    |
|                                                                                                    |

4. Formulaire de création – Page 2

|                                            |                       |                      |                            | Créer Votre Boutique                                       | BACK |
|--------------------------------------------|-----------------------|----------------------|----------------------------|------------------------------------------------------------|------|
|                                            | ON NE<br>RIGOLE PA    | S AVEC<br>AMATEUR    |                            | Langue de défaut<br>Français (French)<br>Français (French) | •    |
|                                            | LESPON                |                      |                            | Nom De L'association*                                      |      |
|                                            |                       |                      |                            | Nom Et Prénom Du President :'                              |      |
| C                                          | E                     |                      | -                          | Type De Sport"                                             |      |
| 00                                         |                       |                      |                            | Pays<br>- France                                           |      |
| COMPTABILITE                               | DEVIS, FACTURES       | CONTRATS DE SPONSORS | AUTOMATISATION             | - France                                                   | .*.  |
| & TRESON                                   | & RECOUVINE           | & MECLIN             | DESCEN                     | Adresse :"                                                 |      |
|                                            |                       |                      | =                          | Code Postal :"                                             |      |
| 11944                                      | TAUS                  |                      |                            | ville*                                                     |      |
| VALORISATION D'UN PLAN<br>DE DÉVELOPPEMENT | ACCÈS À<br>YATUS CLUB | BOUTIQUE<br>EN LIGNE | COMPTE BANCAIRE<br>DIGITAL | Téléphone*                                                 |      |
|                                            |                       |                      |                            | Allez au Tableau de b                                      | ord  |

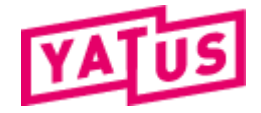

#### 5. Validation du compte boutique

- La création de la boutique est auto-validée
- L'utilisateur est redirigé vers le tableau de bord de l'association
- L'utilisateur peut compléter son compte (« Modifier le profil »)
- L'utilisateur peut se connecter via ses accès à son back-office pour compléter l'association et créer sa boutique.

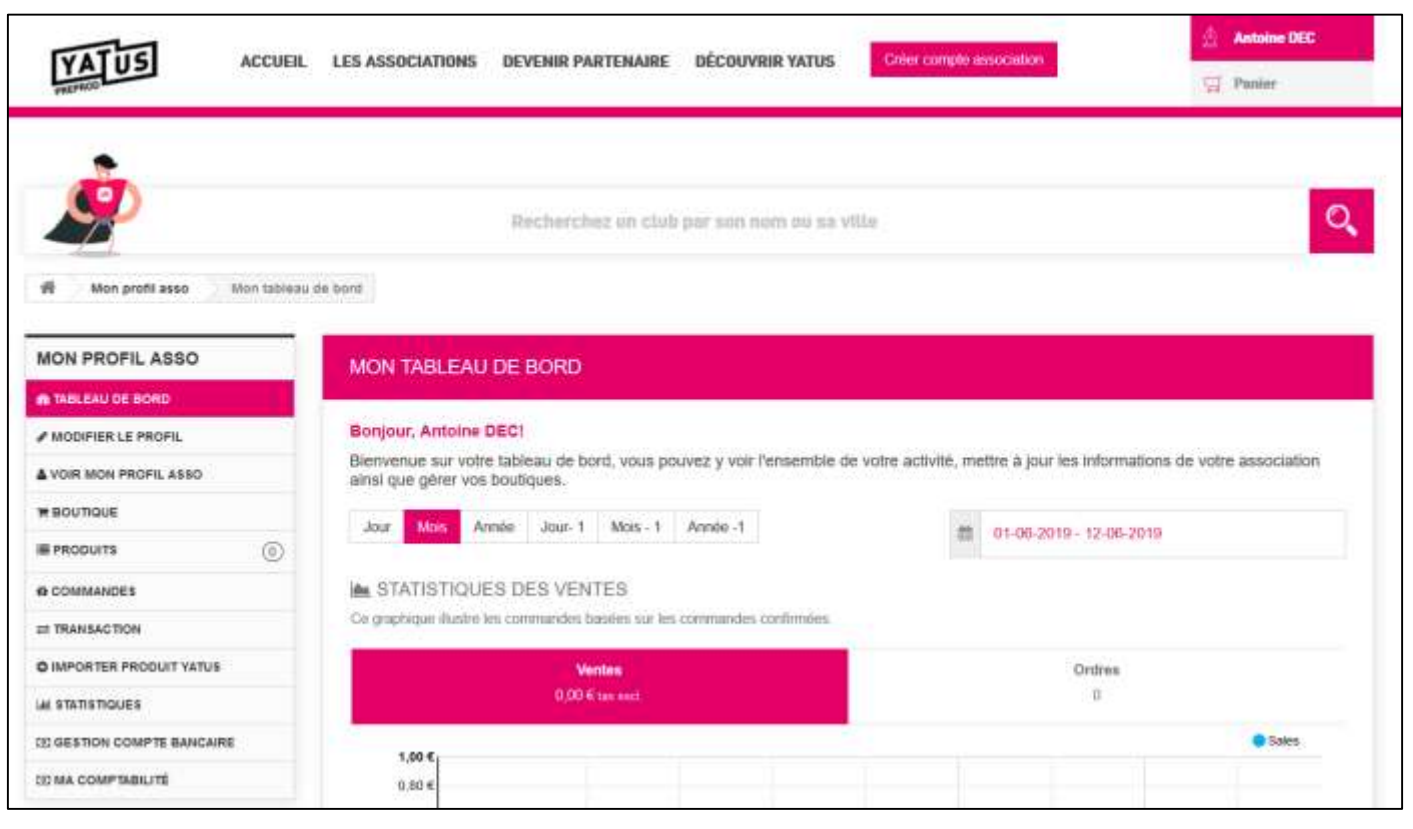

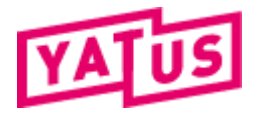

#### 5. Validation du compte boutique

- > L'association apparait donc dans la liste des associations
- Mais avec un logo « Club non certifié »
- Le passage en club certifié nécessite d'avoir complété l'ensemble des champs du compte association + Validation de la part de YATUS (cf ci-après)

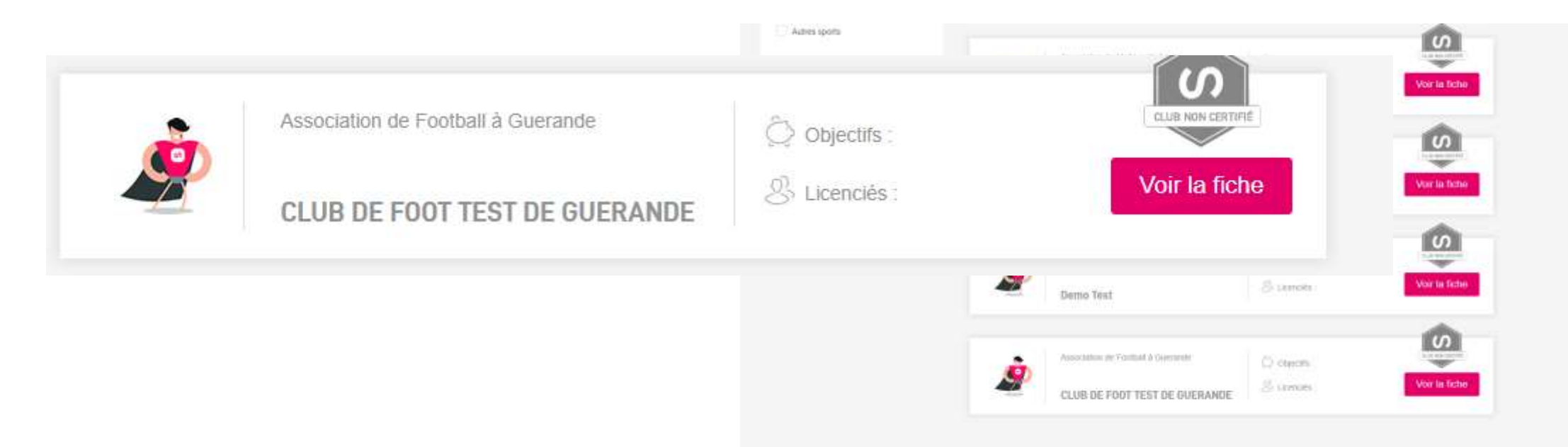

#### 6. Certification du compte par YATUS

> Lorsque le compte est certifié par YATUS, un logo « Club Certifié » apparait

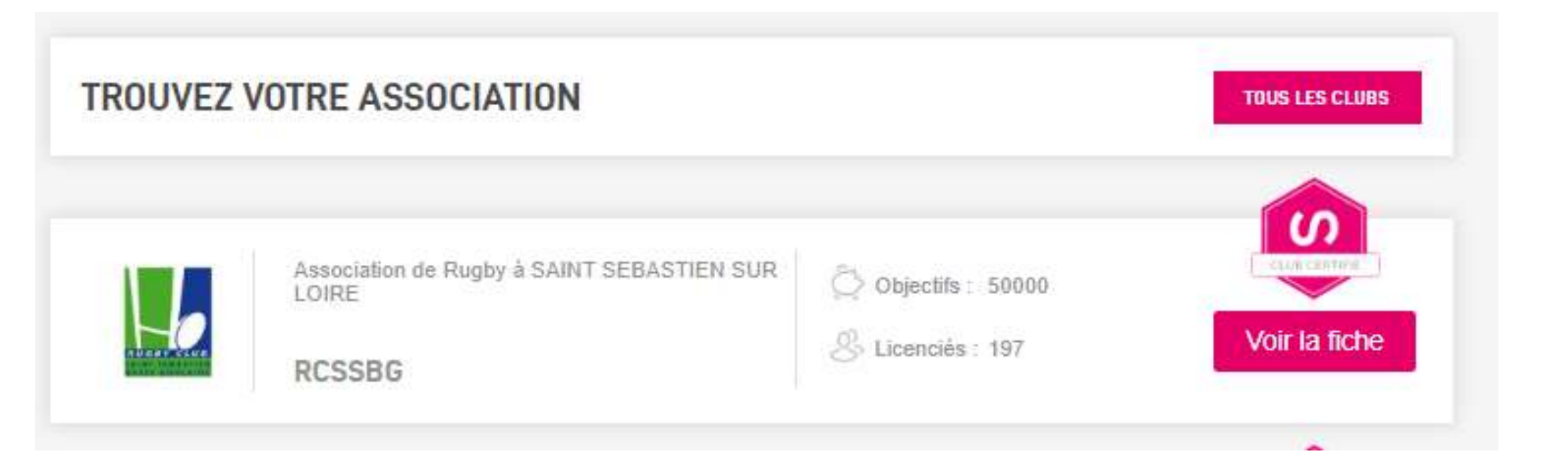

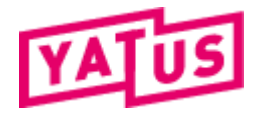

#### Impact de la certification

- > UN CLUB « NON CERTIFIE » ne permet pas de générer une facture avec CERFA.
- UN CLUB avec « rescrit fiscal = NON » ne permet pas de générer une facture avec CERFA.

De ce fait, si l'association n'est pas certifiées par Yatus + Identifier comme disposant du rescrit fiscal, le bouton « Je veux un CERFA » n'est pas activé

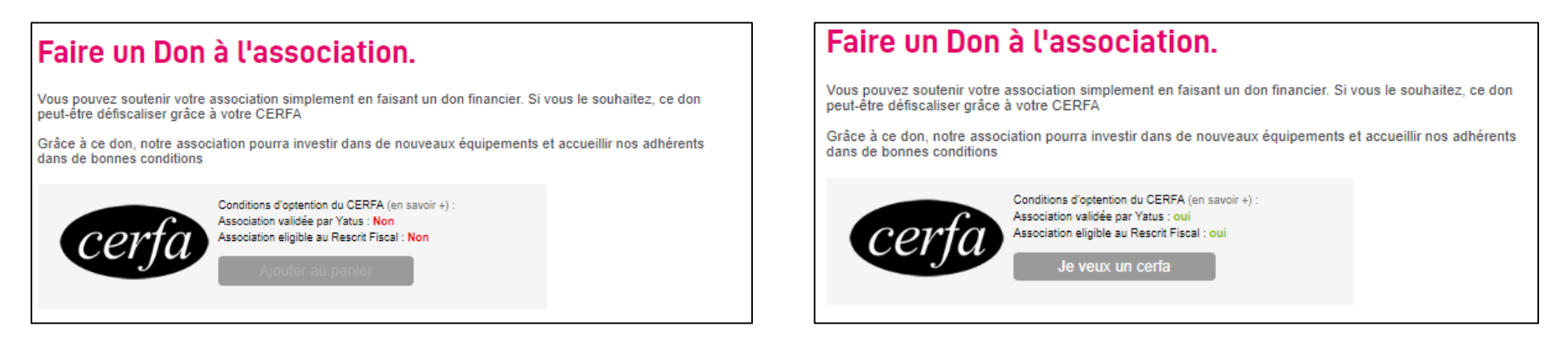

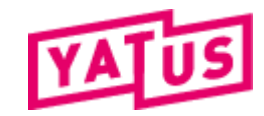

**6. Compléter son profil (1)** Cliquer sur « modifier le profil » - Onglet

Informations

 Les champs renseignés, ainsi que la zone de texte « A propos du club » permettent d'alimenter la page de présentation de ce dernier en ligne

|                                                                                      |                                                    | O Informations pour être certifié            | 🗠 Adresse 🛛 🔝                                                                     | Images 🛔 Social 🛛 🛛 Facturation               |  |
|--------------------------------------------------------------------------------------|----------------------------------------------------|----------------------------------------------|-----------------------------------------------------------------------------------|-----------------------------------------------|--|
|                                                                                      |                                                    | * Prénom                                     |                                                                                   | * Nom                                         |  |
|                                                                                      |                                                    | jeremy                                       |                                                                                   | decree                                        |  |
|                                                                                      |                                                    | * Nom de l'association 🚳                     | * Nom de l'association @<br>Association test test                                 |                                               |  |
|                                                                                      |                                                    | Association test test                        |                                                                                   |                                               |  |
|                                                                                      |                                                    | * Email de l'association                     |                                                                                   | * Téléphone                                   |  |
|                                                                                      |                                                    | Invitation@fluxeos.com                       |                                                                                   | 0201020304                                    |  |
|                                                                                      |                                                    | Objectifs des dons privés à récolter pour l  | 'association (en€) :                                                              | * Nombre de licenciés de la saison en cours : |  |
|                                                                                      |                                                    | 100                                          |                                                                                   | 97                                            |  |
|                                                                                      |                                                    | * Prócidant -                                |                                                                                   | Tránsier -                                    |  |
|                                                                                      |                                                    | Jérémy DECRE                                 |                                                                                   | Gwenaelle                                     |  |
|                                                                                      |                                                    |                                              |                                                                                   |                                               |  |
|                                                                                      |                                                    | Code APE :                                   |                                                                                   | Numéro de Siret:                              |  |
|                                                                                      |                                                    | 70022Z                                       |                                                                                   | 12345678912341                                |  |
|                                                                                      |                                                    | Numéro RNA :                                 |                                                                                   |                                               |  |
| MON PROFIL                                                                           | ASSO                                               | 1234567                                      |                                                                                   |                                               |  |
|                                                                                      | 2022                                               | À propos du club                             | nat Tablaau O                                                                     | 1. +11=                                       |  |
| 20 TABLEAU DE                                                                        | BORD                                               | ↔ B I U S Paragrap                           | he - 66 <u>A</u> -                                                                | ≝ • ≝ • ≝ ■ <i>8</i> 次 ↓ ₪ ■ ■ ●              |  |
| MODIFIER LE                                                                          | PROFIL                                             | Chub Intérnet                                |                                                                                   | л д д                                         |  |
| DRGANISATION<br>Trésorier :<br>SÉLINE KEROMNES<br>Président :<br>"HIERRY GUERMONPREZ | EFFECTIFS GLOBAL<br>197<br>OBJECTIFS CLUB<br>50000 | PROFIL SOCIAL<br>TÉLÉPHONE<br>0877221944     | ADRESSE<br>122 BOULEVARD D<br>ENCHANTES<br>44230 SAINT SEBA:<br>LOIRE<br>- France | ES PAS CONTACT.AGEER@GMAIL.COM                |  |
| RESCRIT FISCAL                                                                       | Oui                                                |                                              |                                                                                   |                                               |  |
| HISTOIRE DU CLUB                                                                     | sinn an 1000 des clubs do <sup>C4</sup>            | Sébastien at de Basse Gaulaine, noue réso    | ndre à des ambilias                                                               | ns nommunas liáas au développement du inu     |  |
| ce noocoo est ne de la lu                                                            |                                                    | à voir le jour en 1973, sous l'impulsion ess | sentielle de quelque                                                              | s mères de familles passionnées, Mesdames     |  |
| de l'ovalie.<br>Historiquement, St Sébastie<br>CHARRON, LEBRIS, GOUR                 | n fut le premier des deux clubs                    |                                              |                                                                                   |                                               |  |

6. Compléter son profil (2)

Cliquer sur « modifier le profil » - Onglet Informations

Pour « mettre en forme » le texte de présentation du club, vous pouvez :

- Utiliser des titres, sous-titres, ... :
  - ✓ 1 titre H1 (heading 1)
  - ✓ Plusieurs titres H2 (heading 2)
  - ✓ Du texte et des images
- Si vous souhaitez ajouter une image :
  - Cliquer sur insérer une image (icone en forme de montagne)
  - ✓ Cliquer sur le dossier avec la loupe
  - ✓ Choisir une photo disponible ou cliquer sur « upload »
  - ✓ Un fois chargée, cliquer dessus
  - ✓ Puis cliquer sur « OK »
  - ✓ La photo est chargée.

|                                                                                                    | EDITER LE PROFIL                                                                                                    |                                                                                                    |                                                                                        |        |
|----------------------------------------------------------------------------------------------------|----------------------------------------------------------------------------------------------------|----------------------------------------------------------------------------------------------------|----------------------------------------------------------------------------------------|--------|
|                                                                                                    | O Informations pour être certifié                                                                                                    | Adresse 🖾 Images                                                                                                    | 🕹 Social 🛛 🞯 Facturation                                                               | 1      |
|                                                                                                    | * Prénom                                                                                                    | * Non                                                                                                    | 1                                                                                      |        |
|                                                                                                    | jeremy                                                                                                    | dec                                                                                                    | ree                                                                                    |        |
|                                                                                                    | * Nom de l'association 🕖                                                                                                    | * Type                                                                                                    | e de sport                                                                             |        |
|                                                                                                    | Association test test                                                                                                    | Har                                                                                                    | ndball                                                                                 |        |
|                                                                                                    | * Email de l'association                                                                                                    | * Télé                                                                                                    | phone                                                                                  |        |
|                                                                                                    | Invitation@fluxeos.com                                                                                                    | 020                                                                                                    | 1020304                                                                                |        |
|                                                                                                    | Objectifs des dons privés à récolter pour                                                                                                    | l'association (en€) : * Nom                                                                                                    | nbre de licenciés de la saison en co                                                   | Irs :  |
|                                                                                                    | 100                                                                                                    | 97                                                                                                    |                                                                                        |        |
|                                                                                                    | t Président :                                                                                                    |                                                                                                    |                                                                                        |        |
|                                                                                                    | <ul> <li>President :</li> <li>Jérémy DECRE</li> </ul>                                                                                                    | Ireso                                                                                                    | ner:<br>enaelle                                                                        |        |
|                                                                                                    |                                                                                                    |                                                                                                    |                                                                                        |        |
|                                                                                                    | Code APE :                                                                                                    | Numé                                                                                                    | ro de Siret:                                                                           |        |
|                                                                                                    | 70022Z                                                                                                    | 123                                                                                                    | 45678912341                                                                            |        |
|                                                                                                    | Numéro RNA :                                                                                                    |                                                                                                    |                                                                                        |        |
| MON PROFIL ASSO                                                                                                    | 1234587                                                                                                    |                                                                                                    |                                                                                        |        |
|                                                                                                    | À propos du club                                                                                                    | mat - Tableau - Outils -                                                                                                    |                                                                                        |        |
|                                                                                                    | OWNER DE DEMO                                                                                                    |                                                                                                    |                                                                                        |        |
| VOIR MON P Association de Bagey à SAMT SEBASTIEN                                                                                                    |                                                                                                    |                                                                                                    | 10                                                                                     |        |
| VOIR MA BC                                                                                                    | IFFICELE Contractions FABELIAN DON<br>pht club dec Software & Wwet Perpht club                                                                                                    |                                                                                                    |                                                                                        |        |
| NOS PRODU                                                                                                    | 11.1.1.1.1.1.1.1.1.1.1.1.1.1.1.1.1.1.1                                                                                                    |                                                                                                    |                                                                                        |        |
| COMMANDE<br>COMMANDE<br>CLINE VERCHIES<br>Privateri<br>Topping Cutine Verchies<br>Privateri<br>Soon                                                                                                    | PECLUB FELEPHONE                                                                                                    | ADSESSIE AN<br>LIS BOULEWRD DES PAS O<br>ENCHARTES<br>44300 SANT SEBAUTION SUR<br>LORE<br>- Tratis                             | ONTACTAGEERgibMAK.COM                                                                  | •      |
| TRANSACTI HENDRIT FINCAL ADMERIES                                                                                                    | NT PNOSES                                                                                                    |                                                                                                    |                                                                                        |        |
| CRÉATION D                                                                                                    |                                                                                                    |                                                                                                    |                                                                                        |        |
| HISTOIRE DU CLUB<br>Le ROSSIO est ré de le halon, en 1960<br>de l'angle.                                                                                                    | des stuits de 20 Sécusier et se Danie Ondarie, pour et                                                                                                    | sondia è das artitions communes leja                                                                                           | e au développement du jau                                                              | ichier |
| GESTION C     Hecologiament, B Silberten for expense     GHARTICH, LEBINE, GOURDON,     Puts species formers ins one does used     for youry in predaced of indu die segare     for youry in predaced of indu die segare | er dies deuer ofste is von he jour en 1872, sowie Propuleiten er<br>Inte Mansonure WEISTERLANDE, WALISTA, Childreffahl, – I<br>Intern die 2014 de France II Dit net engrit die Tatembei perm | essentialle de quelques ménes le famile<br>Le protér et le pareiter surplétaient à le<br>était à quelques une qui mévalent jam | es passionnées. Masclamus<br>convintité terepue du rang<br>tals dépassé les limites du |        |
| Depertement, de déployer les contress any                                                                                                    | Sp-excourse ;                                                                                                    |                                                                                                    | Contraction and the second                                                             |        |

6. Compléter son profil (3) Cliquer sur « modifier le profil » - Onglet Informations

Les champs situés en dessous de la zone « A propos du club » ont pour objectif :

- De permettre à Yatus de certifier le club
- De permettre à Yatus de valider que l'association dispose du rescrit fiscal et peut éditer des CERFA complétés et signés

|                           | ÉDITER LE PROFIL                         |                                                                                                    |                                           |
|---------------------------|------------------------------------------|----------------------------------------------------------------------------------------------------|-------------------------------------------|
|                           |                                          |                                                                                                    |                                           |
|                           |                                          |                                                                                                    |                                           |
|                           | O Informations pour être certifié        | Adresse 🗈 Images                                                                                                    | Social O Facturation                      |
|                           | * Prénom                                 | * Nor                                                                                                    | n                                         |
|                           | jeremy                                   | der                                                                                                    | xee                                       |
|                           | * Nom de l'association 🚳                 | * Тур                                                                                                    | e de sport                                |
|                           | Association test test                    | На                                                                                                    | ndball                                    |
|                           | * Email de l'association                 | * Télé                                                                                                    | iphone                                    |
|                           | Invitation@fluxeos.com                   | 020                                                                                                    | 01020304                                  |
|                           | Objectifs des dons privés à récolter pou | r l'association (en €) : * Nor                                                                                                    | nbre de licenciés de la saison en cours : |
|                           | 100                                      | 97                                                                                                    |                                           |
|                           | * Président :                            | Tréso                                                                                                    | vrier :                                   |
|                           | Jérémy DECRE                             | Gw                                                                                                    | enaelle                                   |
|                           |                                          |                                                                                                    |                                           |
|                           | Code APE :                               | Nume                                                                                                    | éro de Siret:                             |
|                           | 70022Z                                   | 123                                                                                                    | 345678912341                              |
|                           | Numéro RNA :                             |                                                                                                    |                                           |
| MON PROFIL ASSO           | 1234587                                  |                                                                                                    |                                           |
|                           | À propos du club                         |                                                                                                    |                                           |
| TABLEAU DE BORD           | Editer - Insérer - Voir - Fo             | rmat - Tableau - Outils -                                                                                                    |                                           |
| MODIFIER LE PROFIL        | Club intéressant                         | spne • • <u>A</u> • := •                                                                                                    |                                           |
| VOIR MON PROFIL ASSO      |                                          |                                                                                                    |                                           |
|                           | THE later sector is                      | F                                                                                                    |                                           |
| VOIR MA BOUTIQUE          | I va intracommunautaire                  | Form                                                                                                    | e Junaique                                |
| NOS PRODUITS              | Adhérent Fnoms Féd                       | ération de tutelle                                                                                                    |                                           |
| COMMANDES                 | B Out O Non Fi                           | édération de Football<br>édération Française d'Athlétisme<br>édération Française des Sociétés d<br>édération Française de Badminton | fAviron                                   |
| = TRANSACTION             | Justificatif de domicile                 | ederation Francaise de Haseball S<br>Extra                                                                                          | it Kbis                                   |
|                           | No file selected Choose                  | File No                                                                                                    | file selected Choose File                 |
| CREATION DE PRODUIT       | No file selected Choose                  | File No                                                                                                    | file selected Choose File                 |
|                           | Justificatif rescrit fiscal              | Signa                                                                                                    | ature Président                           |
|                           | No file selected Choose                  | File                                                                                                    | Céléchargez le fichier                    |
| D GESTION COMPTE BANCAIRE | Les champs marqués d'une étoile (*) sor  | nt obligatoires.                                                                                                    |                                           |

#### 6. Compléter son profil (4)

Cliquer sur « modifier le profil » - Onglet Adresse

- Vérifier l'adresse et au besoin la compléter ou modifier
- Nota.bene : L'adresse renseignée sera automatiquement reprise sur les factures et les Cerfa

| ÉDITER LE PROFIL                                                          |                      |
|---------------------------------------------------------------------------|----------------------|
|                                                                           |                      |
| <ul> <li>Information ► Adresse ► Images ▲ Social</li> </ul>               |                      |
| Adresse                                                                   |                      |
| Parc de la Colleraye                                                      |                      |
| Code Postal                                                               | * Ville              |
| 44260                                                                     | Savenay              |
| Pays                                                                      |                      |
| - France                                                                  | r                    |
| .es champs marqués d'une étoile (*) sont obligatoires.                    | SAUVER               |
| Yatus est à votre disposition pour vous apporter des réponses si besoin p | plateforme@yatus.org |
|                                                                           |                      |

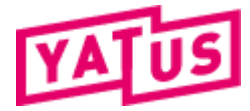

#### 6. Compléter son profil (5)

Cliquer sur « modifier le profil » - Onglet Image

- Charger l'image le logo de l'association en cliquant sur « Télécharger le logo de l'association » et aller chercher un fichier image.
- Le logo sera affiché sur la liste des associations et sur la page de présentation de l'association

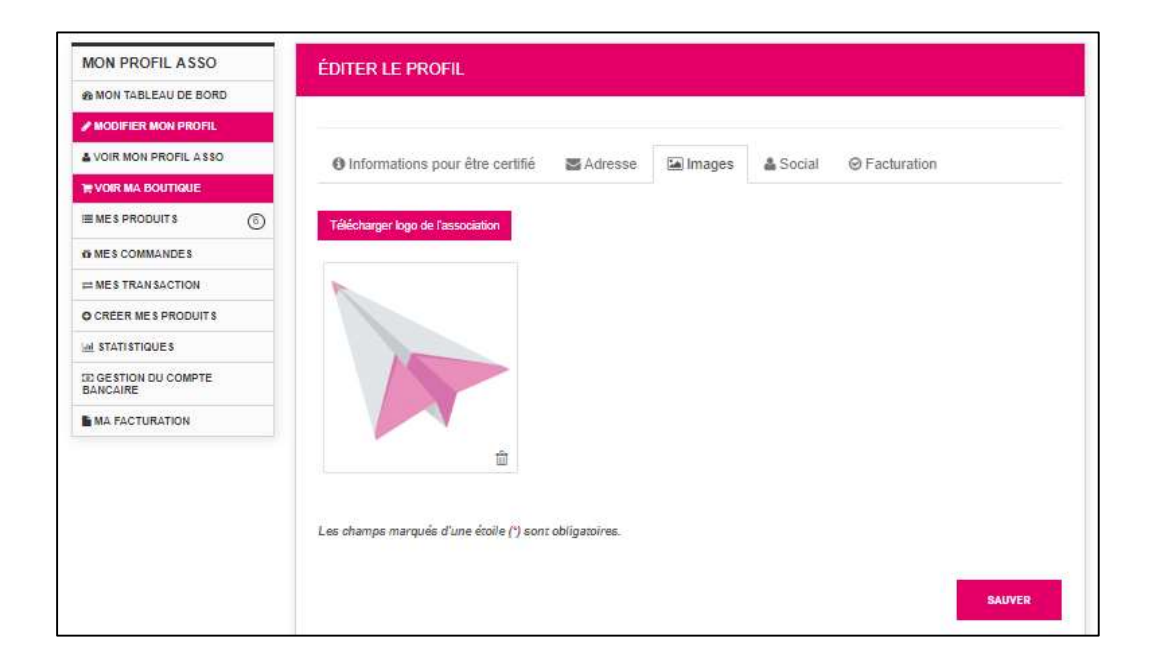

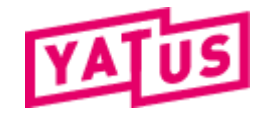

#### 6. Compléter son profil (6)

Cliquer sur « modifier le profil » - Onglet social

Remplir l'ensemble des informations l'onglet « Social » pour afficher les liens versles réseaux sociaux sur la page de présentation de l'association

Facebook, Instagram et twitter disponible
Si non rempli, le logo ne s'affichera pas sur la page de présentation de l'association

• Pour compléter il faut rentrer uniquement l'ID de la page. Ex : la page facebook du RCSSBG est <u>https://www.facebook.com/Rcssbg-2351467968210546</u> on ne complète que ce qu'il se trouve après facebook.com

• Idem pour twitter et instagram

| MON PROFIL ASSO                 | ÉDITER LE PROFIL                                                                                                    |
|---------------------------------|----------------------------------------------------------------------------------------------------|
| MON TABLEAU DE BORD             |                                                                                                    |
| MODIFIER MON PROFIL             |                                                                                                    |
| VOIR MON PROFIL ASSO            | O Informations pour être certifié Sa Adresse Sa Images Social ⊘ Facturation                                                                                              |
| VOIR MA BOUTIQUE                |                                                                                                    |
| EMES PRODUITS                   | Coller uniquement l'ID de votre réseau social. Par exemple, pour Twitter ID collez "yatus8" pour votre profil<br>https://witter.com/Yatus8. Faites.de.même.pour facebook |
| MES COMMANDES                   |                                                                                                    |
| = MES TRANSACTION               | Facebook ID Twitter ID                                                                                                    |
| CRÉER MES PRODUITS              | #                                                                                                    |
| I STATISTIQUES                  | Yatus Club Instagram ID                                                                                                    |
| E GESTION DU COMPTE<br>SANCAIRE | # #                                                                                                    |
| MA FACTURATION                  |                                                                                                    |
|                                 | Les champs marqués d'une étoile (*) sont obligatoires.                                                                                                    |
|                                 |                                                                                                    |
|                                 | SAINED                                                                                                    |
|                                 | SAUVER                                                                                                    |

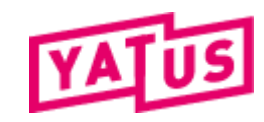